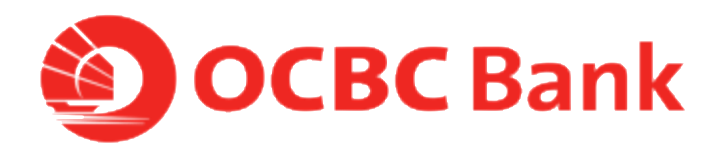

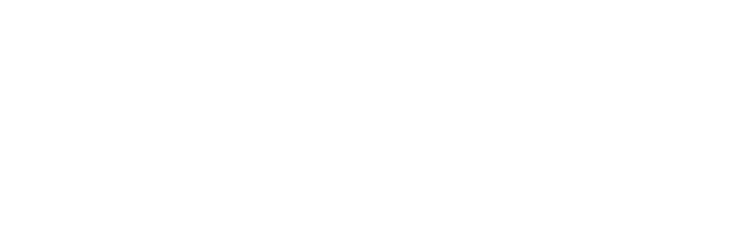

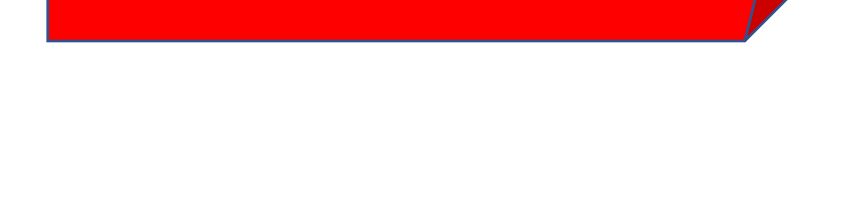

**HOW TO LINK/DELINK CARDS** 

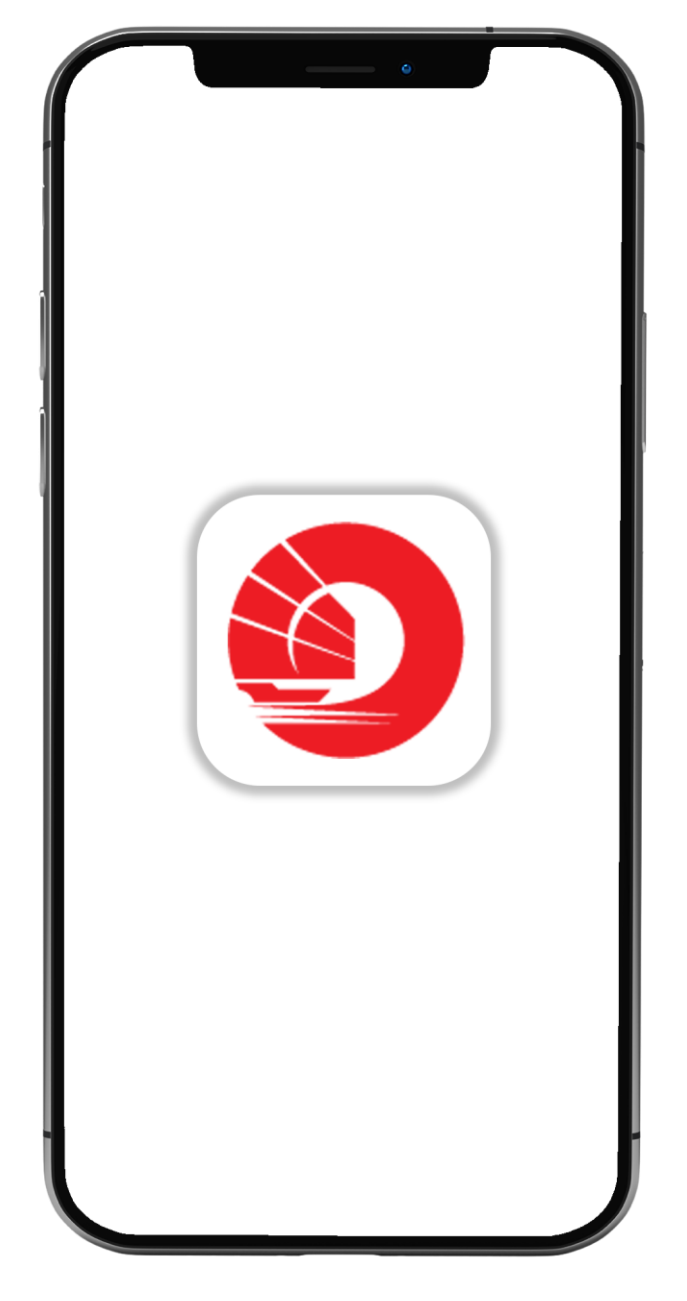

# STEP 1: LOGIN >TAP ON LEFT MENU> TAP ON "CARD SERVICES"

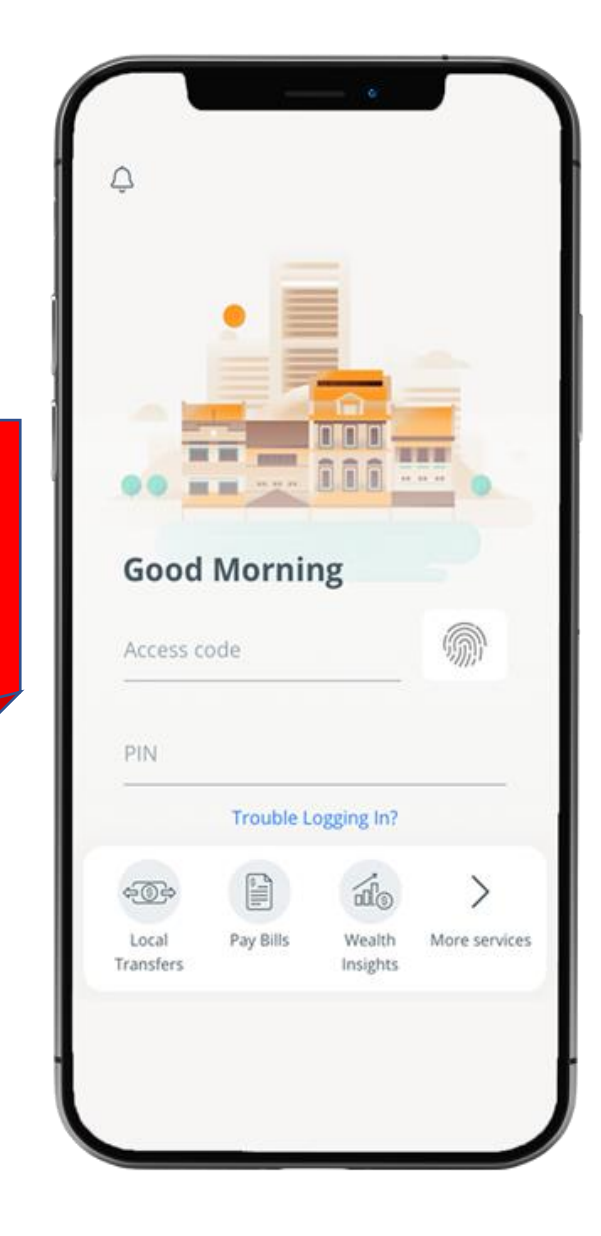

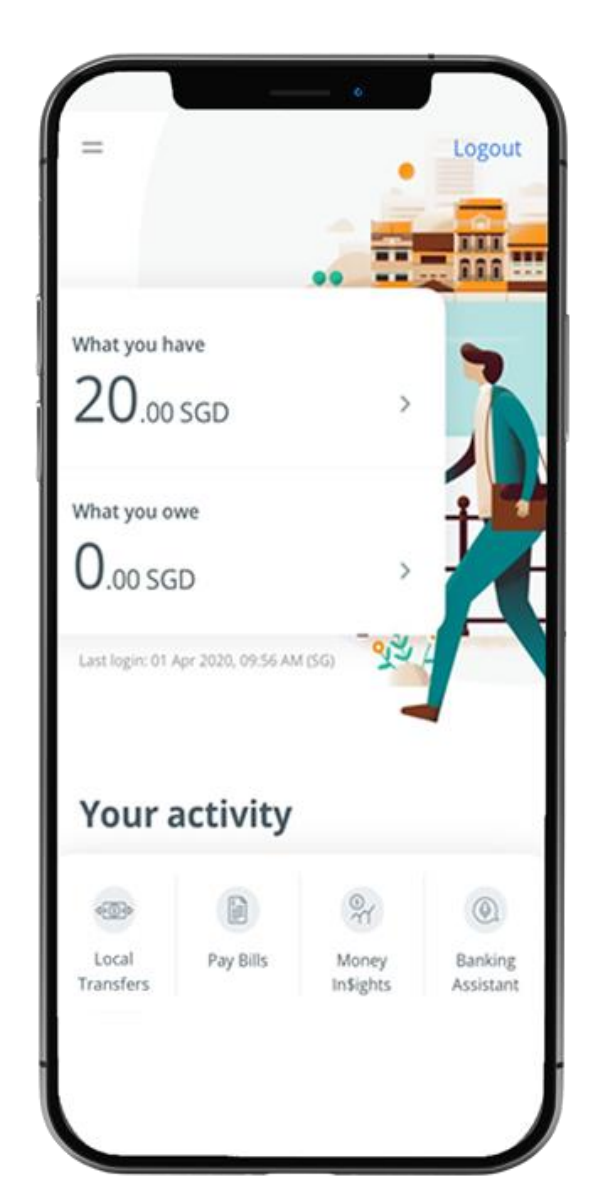

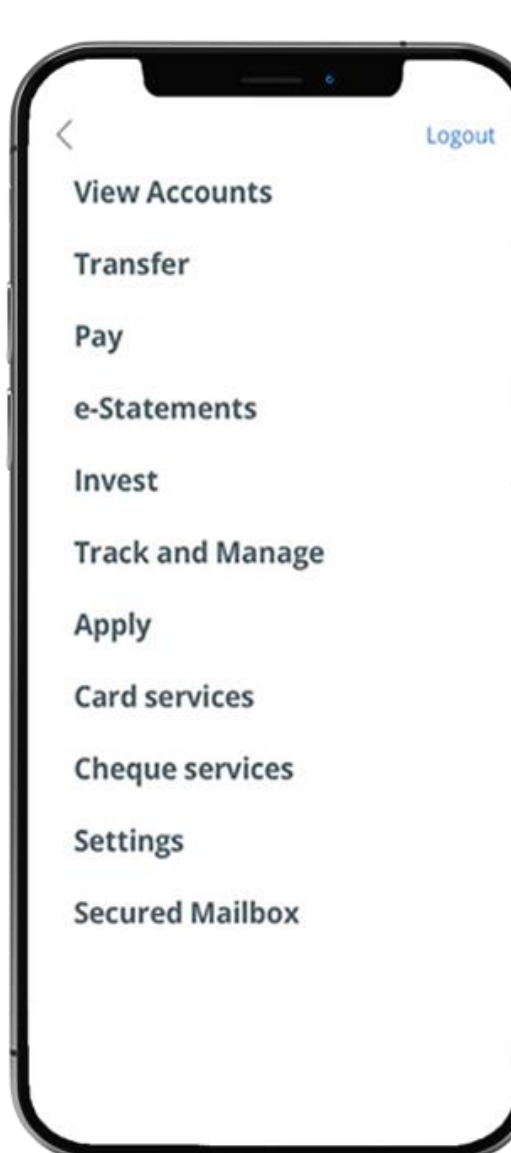

## STEP 2: TAP ON "ATM TRANSACTIONS-LINK/DELINK CARDS"

#### **<**Apply Logout Card services Activate credit/debit card Activate ATM card Reset debit/ATM card PIN Manage overseas card usage Manage contactless ATM card ATM transactions - Link/delink cards **Request for Credit Card Waiver Report lost ATM card Credit Card Dispute Declaration** Change withdrawal & spending limit Top-up cards

Settings

STEP 3: SELECT CARD TO LINK TO ACCOUNTS FOR ATM TRANSACTIONS

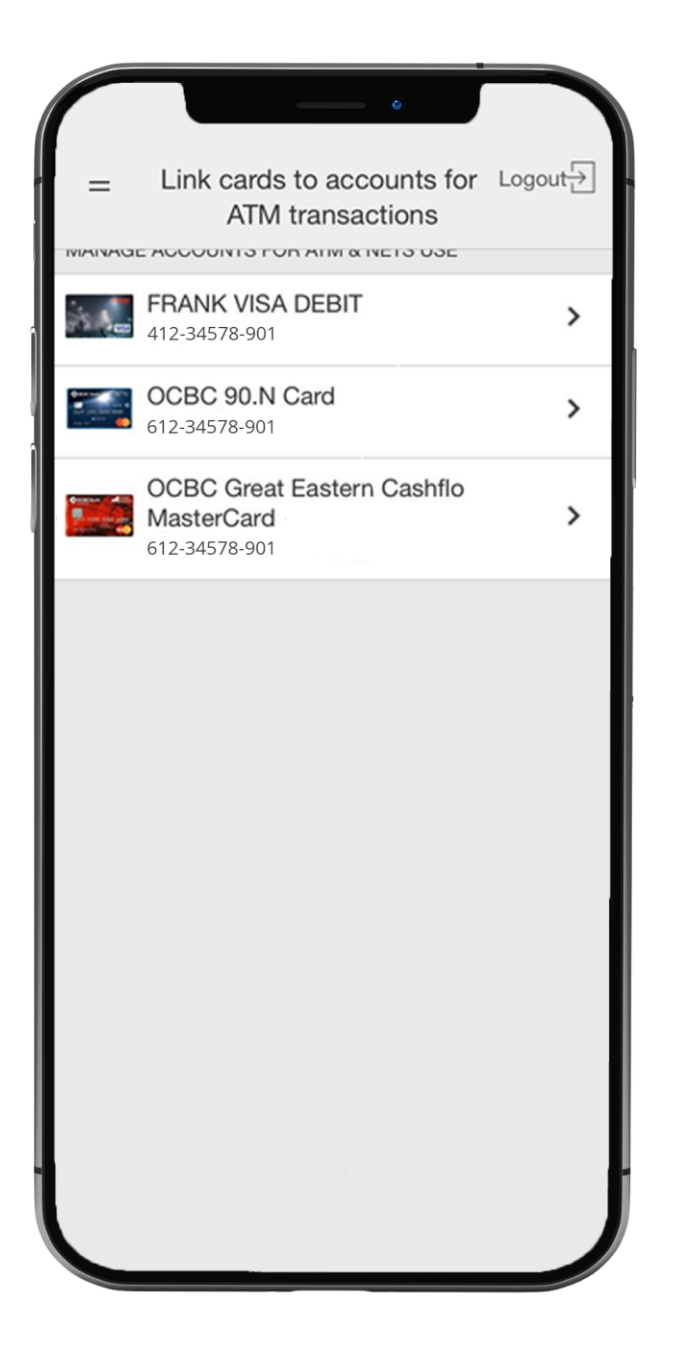

### STEP 4: SELECT ACCOUNTS> TAP ON "CONFIRM"

| < Back                             | Link cards to accounts for Logout   |
|------------------------------------|-------------------------------------|
| SELECT ACCOUNTS FOR ATM WITHDRAWAL |                                     |
| <b>360 Accol</b><br>612-34578-90   | Int YES O                           |
| FRANK Ac<br>412-34578-90           | as the main account for withdrawals |
|                                    |                                     |
|                                    |                                     |
|                                    |                                     |
|                                    |                                     |
|                                    |                                     |
|                                    |                                     |
|                                    |                                     |
|                                    |                                     |
|                                    |                                     |
|                                    | Confirm                             |
|                                    |                                     |

## STEP 5: AND YOU'RE DONE

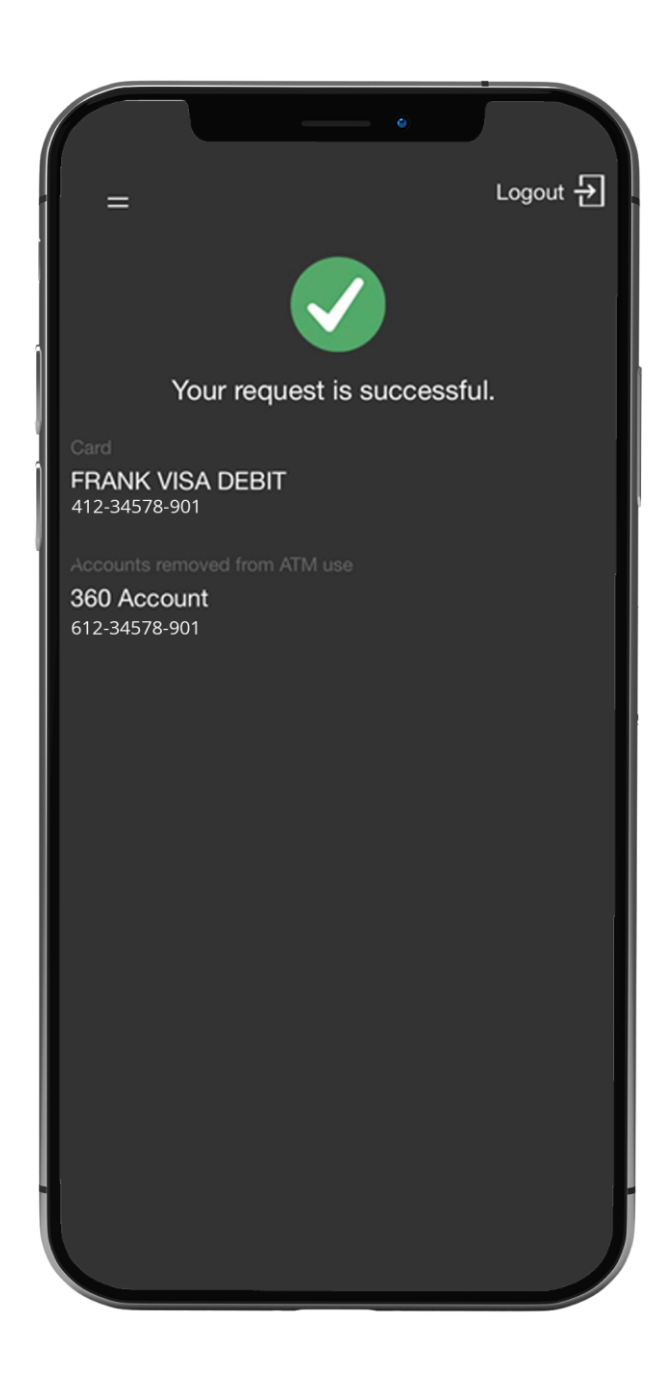